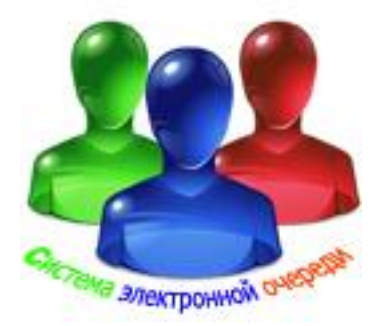

# Электронная система управления очередью, вызовом клиентов, оценки качества обслуживания, электронного опроса, анкетирования.

ИНСТРУКЦИЯ ПО НАСТРОЙКЕ МОДУЛЯ «ПлазмаМедиа»

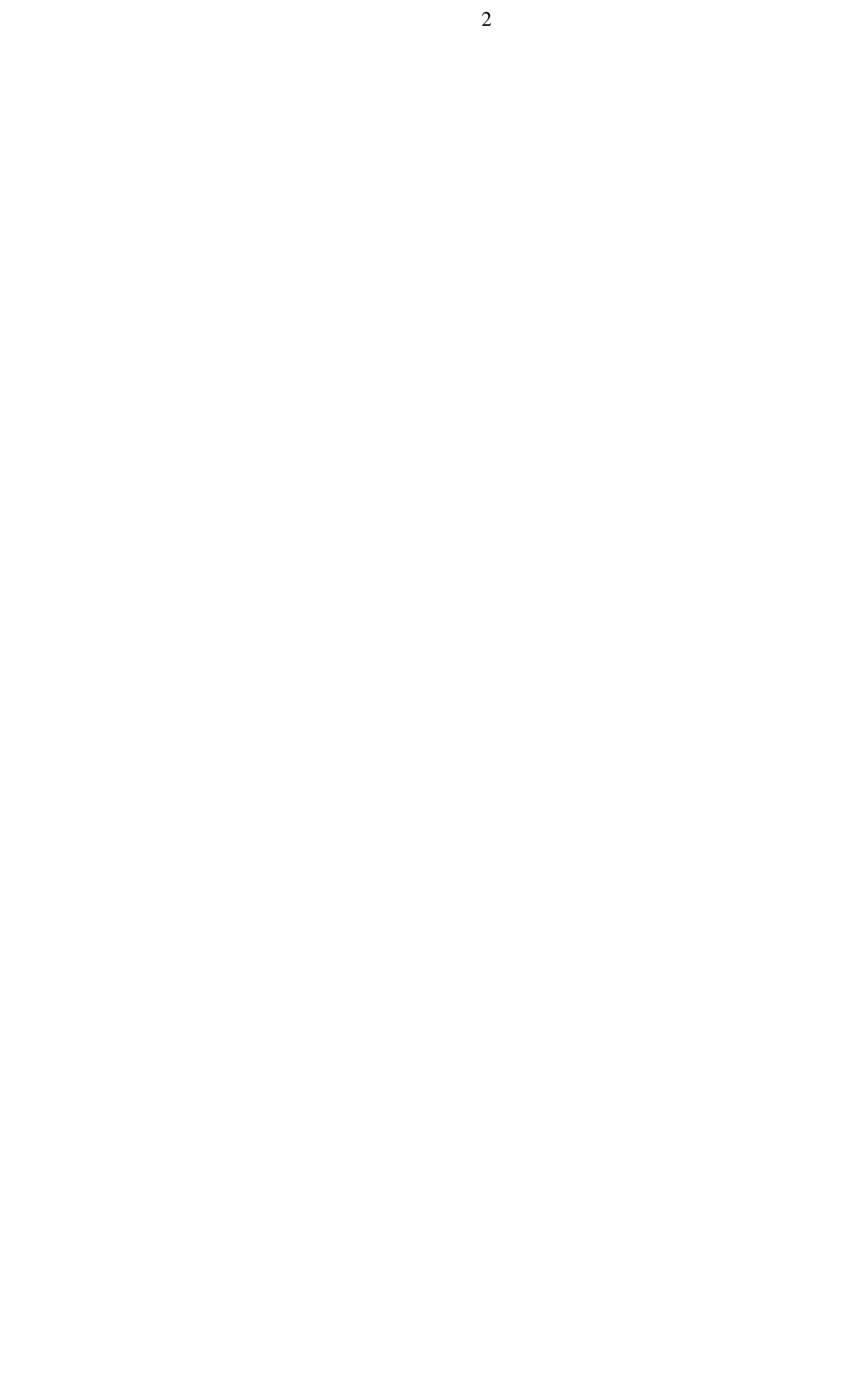

#### Общие сведения

Модуль «ПлазмаМедиа» предназначен для организации вывода сообщений на плазменную панель одновременно с выводом в специально выделенной области видео. Он реализован с помощью программы (DisplayPLFull.exe) и работает под управлением ОС WINDOWS NT/2000/XP/VISTA/W7. Программа (DisplayPLFull.exe) может устанавливаться на любой компьютер сети.

#### ВАЖНО:

Сообщения на плазменную панель выводятся последовательно, друг за другом, от каждого виртуального пульта.

Внешний вид показан на рис. 1, рис. 1а:

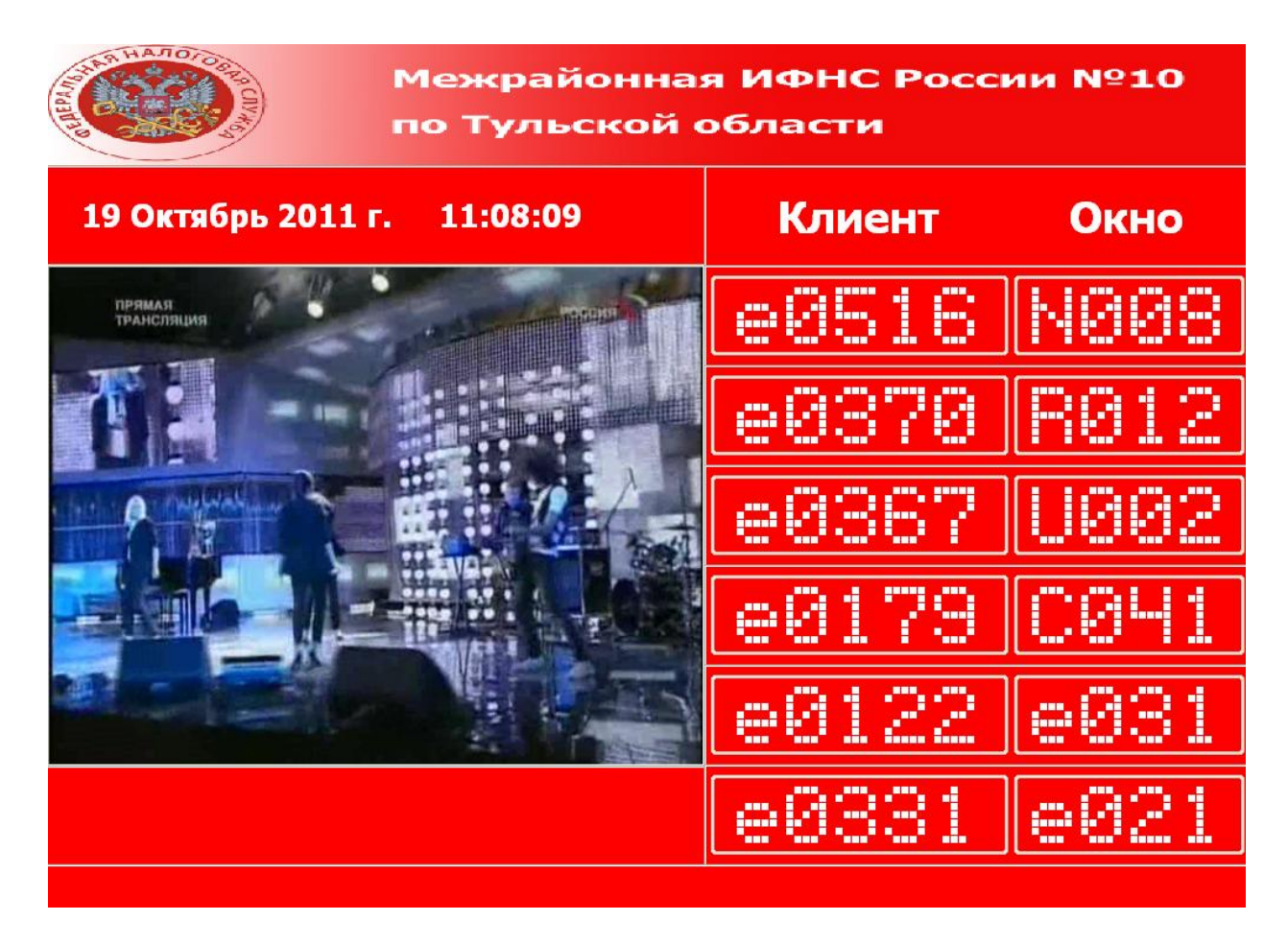

Рис. 1

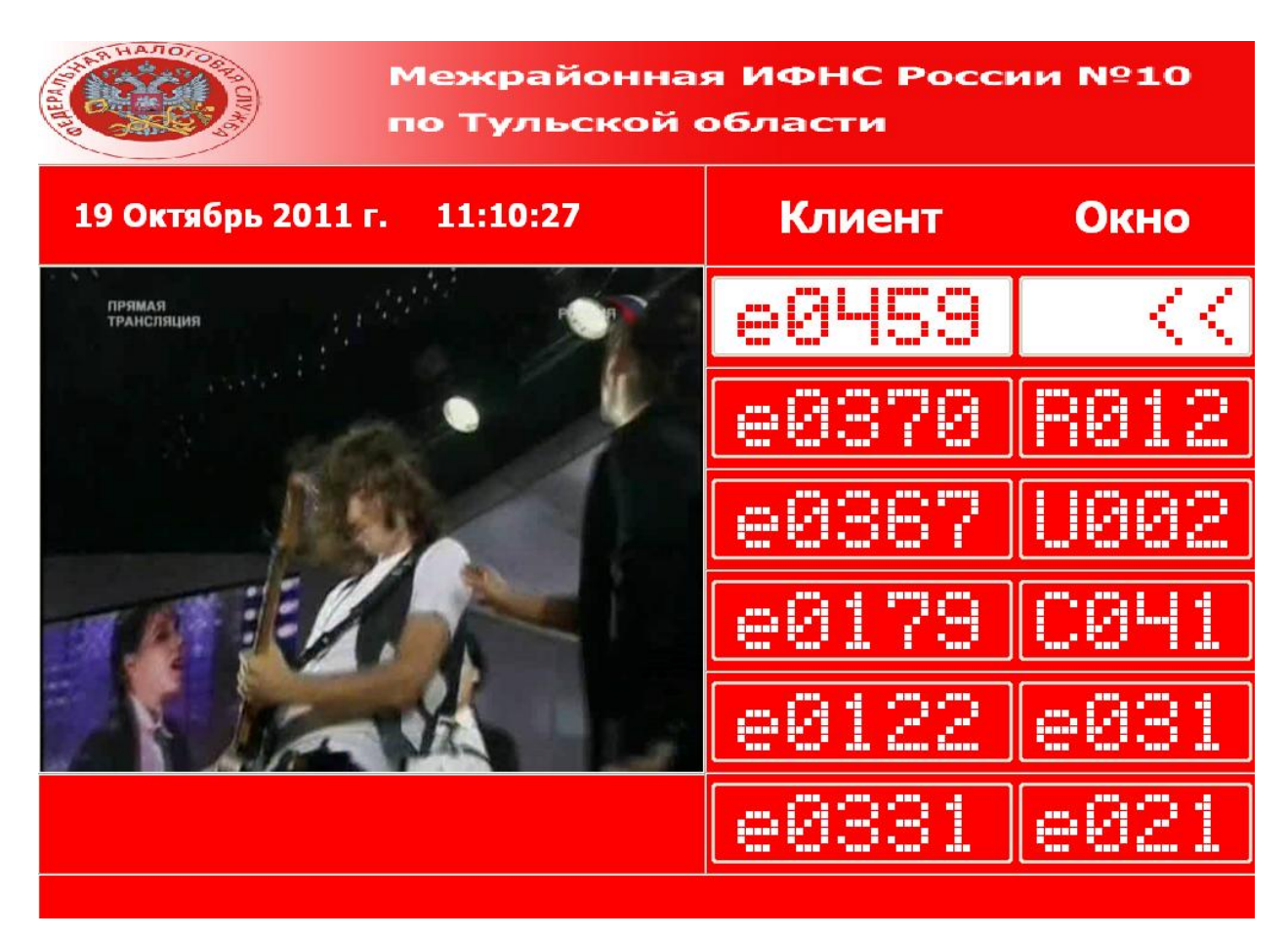

Рис. 1а

- ✓ Формат вывода номера клиента четыре знака, впереди ведущие нули, плюс префикс.
- ✓ Формат вывода номера окна три знака, впереди ведущие нули, плюс префикс.
- ✓ Количество строк 6.
- ✓ В верхней строке показывается направление к вызвавшему окну в момент вызова.
- ✓ Возможно воспроизведение гонга.
- ✓ Возможно воспроизведение медиафайлов.
- ✓ Реализована активная защита матрицы.
- ✓ Реализованы различные стили оформления.
- ✓ Реализован дежурный режим:
- ✓ компьютер работает, монитор гасим.
- ✓ Время выключения компьютера.
- ✓ Возможность автоматической загрузки

Для вывода формы настройки необходимо после запуска программы одновременно нажать кнопки:

Ctrl+Alt+U.

1. Закладка «Сетевые настройки»

#### (Рис. 2) позволяет

| устанавливать:                                  |                                         |               |  |  |
|-------------------------------------------------|-----------------------------------------|---------------|--|--|
| 🐎 Система Электронной очереди: Главно           | е табло. НАСТРОЙКА                      |               |  |  |
| Закрыть Применить                               |                                         |               |  |  |
| Сетевые настройки Оформление   Логотип/Гонг   З | Энергосбережение   Видео   Защита матри | цы   О пј 🔳 🕨 |  |  |
|                                                 |                                         |               |  |  |
|                                                 | 5001                                    |               |  |  |
| Сетевой номер табло                             | 1                                       |               |  |  |
| Вести протокол                                  |                                         |               |  |  |
|                                                 |                                         |               |  |  |
|                                                 |                                         |               |  |  |
|                                                 |                                         |               |  |  |
|                                                 |                                         |               |  |  |
|                                                 |                                         |               |  |  |
|                                                 |                                         |               |  |  |
|                                                 |                                         |               |  |  |
|                                                 |                                         |               |  |  |
|                                                 |                                         |               |  |  |
|                                                 |                                         |               |  |  |
|                                                 |                                         |               |  |  |
|                                                 |                                         |               |  |  |
|                                                 |                                         |               |  |  |
|                                                 |                                         |               |  |  |
|                                                 |                                         |               |  |  |
|                                                 |                                         |               |  |  |
|                                                 |                                         |               |  |  |
|                                                 |                                         |               |  |  |
|                                                 |                                         |               |  |  |
|                                                 |                                         |               |  |  |
|                                                 |                                         |               |  |  |
|                                                 |                                         |               |  |  |

Рис. 2

- IP адрес сервера;
- Номер ТСР порта;
- Сетевой номер;

#### 2. Закладка «Оформление» (Рис. 3) позволяет устанавливать:

- Цвет общего фона;
- Цвет отображаемой Даты/Времени;
- Размер шрифта отображаемой Даты/Времени;
- -Цвет номера вызванного клиента;

-Цвет фона номера вызванного клиента;

- -Цвет номера окна вызвавшего клиента;
- -Цвет фона номера окна вызвавшего клиента;
- -Цвет надписи клиента;

- Размер шрифта надписи клиента;
- -Цвет надписи клиента;
- -Текст надписи клиента;
- -Цвет надписи окна;
- Размер шрифта окна;
- -Текст надписи окна;

| 🛜 Система Электронной очереди: Главное табло. НАСТРОЙКА 🛛 🔲 🗖 🔀 |                                                      |  |  |
|-----------------------------------------------------------------|------------------------------------------------------|--|--|
| Закрыть Применить                                               |                                                      |  |  |
| Сетевые настройки Оформление Логотип/Гонг 3                     | Энергосбережение   Видео   Защита матрицы   О пі 🔍 🕨 |  |  |
|                                                                 |                                                      |  |  |
|                                                                 |                                                      |  |  |
| Общий цвет фона                                                 | clRed                                                |  |  |
| Цвет Дата/Время                                                 | clWhite                                              |  |  |
| Размер шрифта Дата/Время                                        | 20                                                   |  |  |
| Цвет номера клиента                                             | clWhite                                              |  |  |
| Альтернативный цвет номера клиента                              | clRed                                                |  |  |
| Цвет фона номераклиента                                         | clRed                                                |  |  |
| Альтернативный цвет фона номера клиента                         | clWhite                                              |  |  |
| Цвет номера окна                                                | clWhite                                              |  |  |
| Альтернативный цвет номера окна                                 | clRed                                                |  |  |
| Цвет фона номера окна                                           | clRed                                                |  |  |
| Альтернативный цвет фона номера окна                            | clWhite                                              |  |  |
| Цвет надписи номера клиента                                     | clWhite                                              |  |  |
| Размер шрифта надписи номера клиента                            | 28                                                   |  |  |
| Наименование текста номера клиента                              | Клиент                                               |  |  |
| Цвет надписи номера окна                                        | clWhite                                              |  |  |
| Размер шрифта надписи номера окна                               | 28                                                   |  |  |
| Наименование текста номера окна                                 | Окно                                                 |  |  |
|                                                                 |                                                      |  |  |
|                                                                 |                                                      |  |  |
|                                                                 |                                                      |  |  |
|                                                                 |                                                      |  |  |
|                                                                 |                                                      |  |  |
|                                                                 |                                                      |  |  |
|                                                                 |                                                      |  |  |
|                                                                 |                                                      |  |  |
| ▲ ✓                                                             |                                                      |  |  |
| - <b>v</b>                                                      |                                                      |  |  |

Рис. 3

| 🐌 Система Электронной очереди: Главное табло. НАСТРОЙКА 📃 🗖 🔀 |                                                      |  |  |
|---------------------------------------------------------------|------------------------------------------------------|--|--|
| Закрыть Применить                                             |                                                      |  |  |
| Сетевые настройки   Оформление   Логотип/Гонг   З             | онергосбережение   Видео   Защита матрицы   О пј 🔳 🕨 |  |  |
|                                                               |                                                      |  |  |
| Воспроизводить гонг                                           |                                                      |  |  |
| Файл гонга                                                    | 👩 C:\Program Files\CodeGear\R ▼                      |  |  |
|                                                               |                                                      |  |  |
|                                                               |                                                      |  |  |
|                                                               |                                                      |  |  |
| N                                                             |                                                      |  |  |
| ~                                                             | Воспроизвести                                        |  |  |
| Логотип сверху :                                              |                                                      |  |  |
|                                                               |                                                      |  |  |
| Межрайонная                                                   | ИФНС России №10                                      |  |  |
| по Тульской об                                                | Бласти                                               |  |  |
|                                                               |                                                      |  |  |
|                                                               |                                                      |  |  |
|                                                               |                                                      |  |  |
|                                                               |                                                      |  |  |
|                                                               |                                                      |  |  |
|                                                               |                                                      |  |  |
|                                                               |                                                      |  |  |
|                                                               |                                                      |  |  |
|                                                               |                                                      |  |  |
| · ·                                                           |                                                      |  |  |

#### 3. Закладка «Логотип/Гонг» (Рис. 4) позволяет устанавливать:

Рис. 4

Размер логотипа: Ширина – разрешение экрана по горизонтали, Высота – разрешение экрана по вертикали/100\*15.

### 4. Закладка «Энергосбережение» (Рис 5) позволяет устанавливать:

- Время включения/выключения дежурного режима: компьютер работает, монитор гасим.
- Время выключения компьютера.
- Возможность автоматической загрузки.

| 🐌 Система Электронной очереди: Главное табло. НАСТРОЙКА 📃 🗖 🔀 |                                                |  |  |  |
|---------------------------------------------------------------|------------------------------------------------|--|--|--|
| Закрыть Применить                                             |                                                |  |  |  |
| Сетевые настройки   Оформление   Логотил/Гонг   В             | нергосбережение Видео Защита матришы. О п. 🔍 🕨 |  |  |  |
|                                                               |                                                |  |  |  |
|                                                               |                                                |  |  |  |
| Автозагрузка                                                  |                                                |  |  |  |
| Разрешить дежурный режим                                      |                                                |  |  |  |
| Гасить дисплей в :                                            | 18:00:00                                       |  |  |  |
| Вводить в работу в :                                          | 09:00:00                                       |  |  |  |
| Разрешить выключать компьютер                                 |                                                |  |  |  |
| Выключать в:                                                  | 20:00:00                                       |  |  |  |
|                                                               |                                                |  |  |  |
|                                                               |                                                |  |  |  |
|                                                               |                                                |  |  |  |
|                                                               |                                                |  |  |  |
|                                                               |                                                |  |  |  |
|                                                               |                                                |  |  |  |
|                                                               |                                                |  |  |  |
|                                                               |                                                |  |  |  |
|                                                               |                                                |  |  |  |
|                                                               |                                                |  |  |  |
|                                                               |                                                |  |  |  |
|                                                               |                                                |  |  |  |
|                                                               |                                                |  |  |  |
|                                                               |                                                |  |  |  |
|                                                               |                                                |  |  |  |
|                                                               |                                                |  |  |  |
|                                                               |                                                |  |  |  |
|                                                               |                                                |  |  |  |
| ▲ <b>✓</b>                                                    |                                                |  |  |  |

Рис. 5

## 5. Закладка «Видео» (Рис 6) позволяет устанавливать:

- Источник видеосигнала:
- Список воспроизведения.

| 🔊 Си  | стема Элек                             | тронной оче                  | ереди: Главн                       | юе табло. НАСТ                             | РОЙКА                                        |                  |
|-------|----------------------------------------|------------------------------|------------------------------------|--------------------------------------------|----------------------------------------------|------------------|
| Закры | ть Применить                           | ,                            |                                    |                                            |                                              |                  |
| Сетев | зые настройки                          | Оформление                   | Логотип/Гонг                       | Энергосбережени                            | е Видео Защита                               | матрицы   О пј 🔳 |
|       |                                        |                              |                                    |                                            |                                              |                  |
|       | Тип видео                              |                              |                                    | Медиа                                      |                                              |                  |
|       |                                        |                              |                                    |                                            |                                              |                  |
|       |                                        |                              |                                    |                                            |                                              |                  |
| Me,   | диа: Список во                         | спроизведения                | 1                                  |                                            |                                              |                  |
|       |                                        |                              |                                    |                                            |                                              |                  |
| Γ     | Очистить                               | Добавить                     | ]                                  |                                            |                                              |                  |
|       |                                        |                              |                                    |                                            |                                              |                  |
|       | ::\Program Files\<br>::\Program Files\ | CodeGear(RAD<br>CodeGear(RAD | Studio(6.0)Proe<br>Studio(6.0)Proe | ctsRADStudio\My\Dis<br>ctsRADStudio\My\Dis | ;playPLFullCat\Media<br>;playPLFullCat\Media | Aser             |
| C     | :\Program Files\                       | CodeGear\RAD                 | Studio\6.0\Proe                    | ctsRADStudio\My\Dis                        | ;playPLFullCat\Media                         | \/Ser            |
|       |                                        |                              |                                    |                                            |                                              |                  |
|       |                                        |                              |                                    |                                            |                                              |                  |
|       |                                        |                              |                                    |                                            |                                              |                  |
|       |                                        |                              |                                    |                                            |                                              |                  |
|       |                                        |                              |                                    |                                            |                                              |                  |
|       |                                        |                              |                                    |                                            |                                              |                  |
|       | •                                      |                              |                                    |                                            | 1                                            |                  |
|       | <u>'</u>                               |                              |                                    |                                            | 4                                            |                  |
|       |                                        |                              |                                    |                                            |                                              |                  |
|       |                                        |                              |                                    |                                            |                                              |                  |
|       | ~                                      |                              |                                    |                                            |                                              |                  |
|       |                                        |                              |                                    |                                            |                                              |                  |

Рис. 6

## 6. Закладка «Защита матрицы» (Рис. 7) позволяет устанавливать:

- Интервал между релаксациями:
- Время релаксации

| 🐌 Система Электронной очереди: Главное             | а табло. НАСТРОЙКА             |                 |
|----------------------------------------------------|--------------------------------|-----------------|
| Закрыть Применить                                  |                                |                 |
| Сетевые настройки   Оформление   Логотип/Гонг   Эк | нергосбережение Видео Защита м | атрицы О пј 🔳 🕨 |
|                                                    |                                |                 |
| Разрешить защиту матрицы                           |                                |                 |
| Интервал между релаксациями (миллисекунд)          | 50000                          |                 |
| Время релаксации (миллисекунд)                     | 500000                         |                 |
|                                                    |                                |                 |
|                                                    |                                |                 |
|                                                    |                                |                 |
|                                                    |                                |                 |
|                                                    |                                |                 |
|                                                    |                                |                 |
|                                                    |                                |                 |
|                                                    |                                |                 |
|                                                    |                                |                 |
|                                                    |                                |                 |
|                                                    |                                |                 |
|                                                    |                                |                 |
|                                                    |                                |                 |
|                                                    |                                |                 |
|                                                    |                                |                 |
|                                                    |                                |                 |
|                                                    |                                |                 |
|                                                    |                                |                 |
| ▲ ✓                                                |                                |                 |

Рис. 7